## エステWEB予約はじめました!

これまではお電話のみ受付だったエステのご予約を、 スマートフォンやパソコンからWEB予約できるようになりました。

↓WEB予約ページ三次元コード

https://salon.rsv-site.owl-solution.jp/TqwA4Y856M/category-select

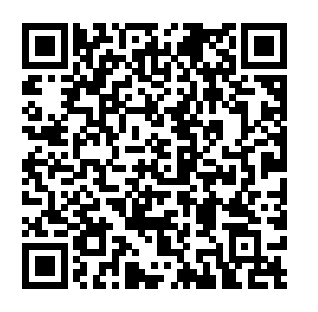

★30日後までのご予約を承っております ★WEBでのご予約はWEB上にてキャンセルできます ★いままでどおりお電話でのご予約も承っております

| HIBA<br>web#en->                                       |                                 | (##) 7270-0114 #<br>[781] 04-7158-7337 | ●観発地山市東切石 2丁目-186 CAC<br>7(9:00~17:45:沙田祝達件) | 861.7 |
|--------------------------------------------------------|---------------------------------|----------------------------------------|----------------------------------------------|-------|
| カテゴリ温沢                                                 | メニュー選択                          | 日時/スタッフ道                               | a织 予約手続き                                     |       |
|                                                        | カテゴリを選択                         | してください。                                |                                              |       |
| フェイシャル<br>                                             | いたら、 間ーデコルテまでクアする               | オールハンドのフェイシャル                          | このカケゴリを重用                                    |       |
| 背中(フェイシャルを希望<br>していまでので、<br>CACOSを使用パックをたっぷり送かした<br>で、 | 社ず育中単体を希望の;<br>いから、声のをトリートメントする | 方はこちら)                                 | この力デゴリを進択                                    | •     |

カテゴリーを選択します

STEP.1

 『フェイシャル』か『背中』のどちらかを選択してください 例:フェイシャル>このカテゴリを選択
※『背中』は単独メニューになりました。フェイシャルは受け ずに、単独メニューの『背中』をご希望される方はそちらを選 択してください
※オプションはこのあとの画面で選択できます

## **STEP.2** メニューを選択します

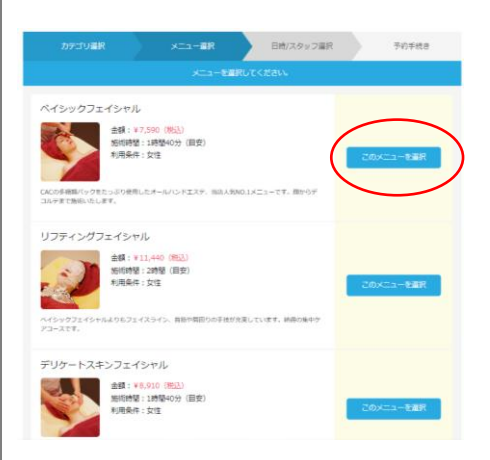

②ご希望のメニューを選択してください
例:ベイシックフェイシャル>このメニューを選択
※施術時間は準備等を含み長めに設定されています
※オプションはこのあとの画面で選択できます

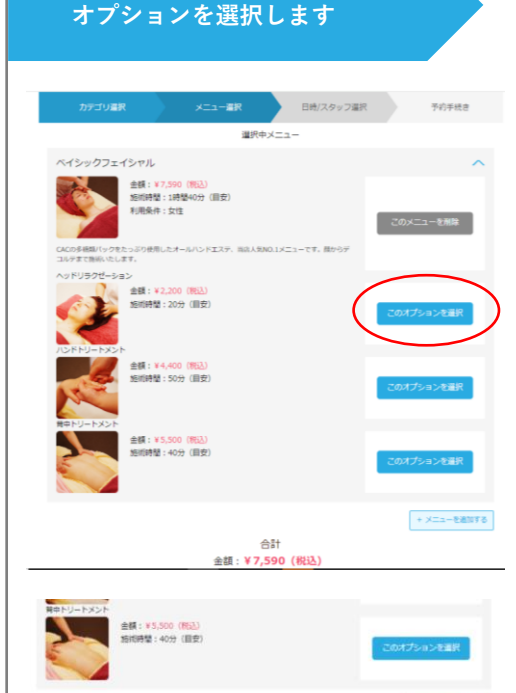

合計 金額:¥7,590(税込) + X=1-EANTS

STEP.3

③ご希望のオプションを選択してください

例:ヘッドリラクゼーション>このオプションを選択 ※施術時間は準備等を含み長めに設定されています ※オプションは原則1種類までとさせていただきます

オプションを希望しない場合はそのまま下までスクロール してください

※オプションを2~3種選択すると、所要時間の関係上、 予約可能枠が非常に少なくなりますのでご注意ください

-このメニューで決定を押します

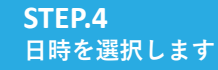

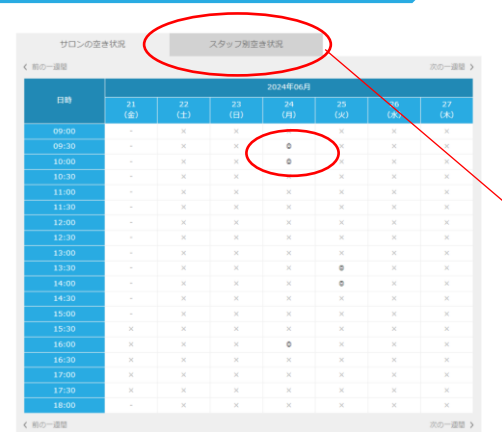

④◎の箇所が空いている時間帯ですので、ご希望の時間を選択 してください

、※希望のスタッフがいる場合はスタッフ別空き状況を選択して ください

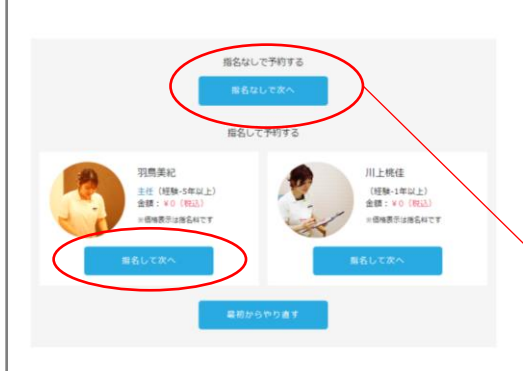

時間を選択するとスタッフを選択する画面になります ※すでに予約が入っている場合は、空いているスタッフしか 表示されません

※指名がない場合は『指名なしで次へ』を選択してください

| STEP.5<br>利用規約とプライバシーポリシー<br>に同意をお願いします                                                                                                    | ⑤『同意する』にチェックを入れて、『回答を送付して次へ』<br>をクリック※同意いただかないとWEB予約はできません                                                                     |
|----------------------------------------------------------------------------------------------------|----------------------------------------------------------------------------------------------------|
| <section-header></section-header>                                                                                                    | ⑥お客様情報を入力してください<br>※氏名・電話番号・メールアドレスは必須です                                                                                       |
| レボロイン酸はなます<br>いつえて予約期後をお守りいただ点なりがとうごでいます。<br>高いたっていたったであり、使うない、消れる即心かでご勝たなた地にします。<br>たいたっていたったのかっていたのが、使うな明かっよーのな要なお思いでする場合が<br>はないますので、ありがくのないであください。<br>気が予約度中でもれたは目まれでご勝いいたします。<br>このからから、互いくお願いいたします。                                                                                                    | 入力が済んだら下までスクロールして、『この内容で予約を申<br>請する』を押します                                                                                      |
| Annual Constant and Annual Annual Annua | 予約受付の画面が表示されます<br>※以上で予約手続きは完了となりますが、 <u>仮予約</u> として承り<br>ます。当店の方で予約内容を確認させていただき、 <u>問題がな</u><br><u>ければ予約確定となり、メールを送信いたします</u> |

ご不明点はスタッフまでお問い合わせくださいませ

CACエステサロンHIBA ♀04-7155-7337 (9:00-17:45 水・日・祝定休)